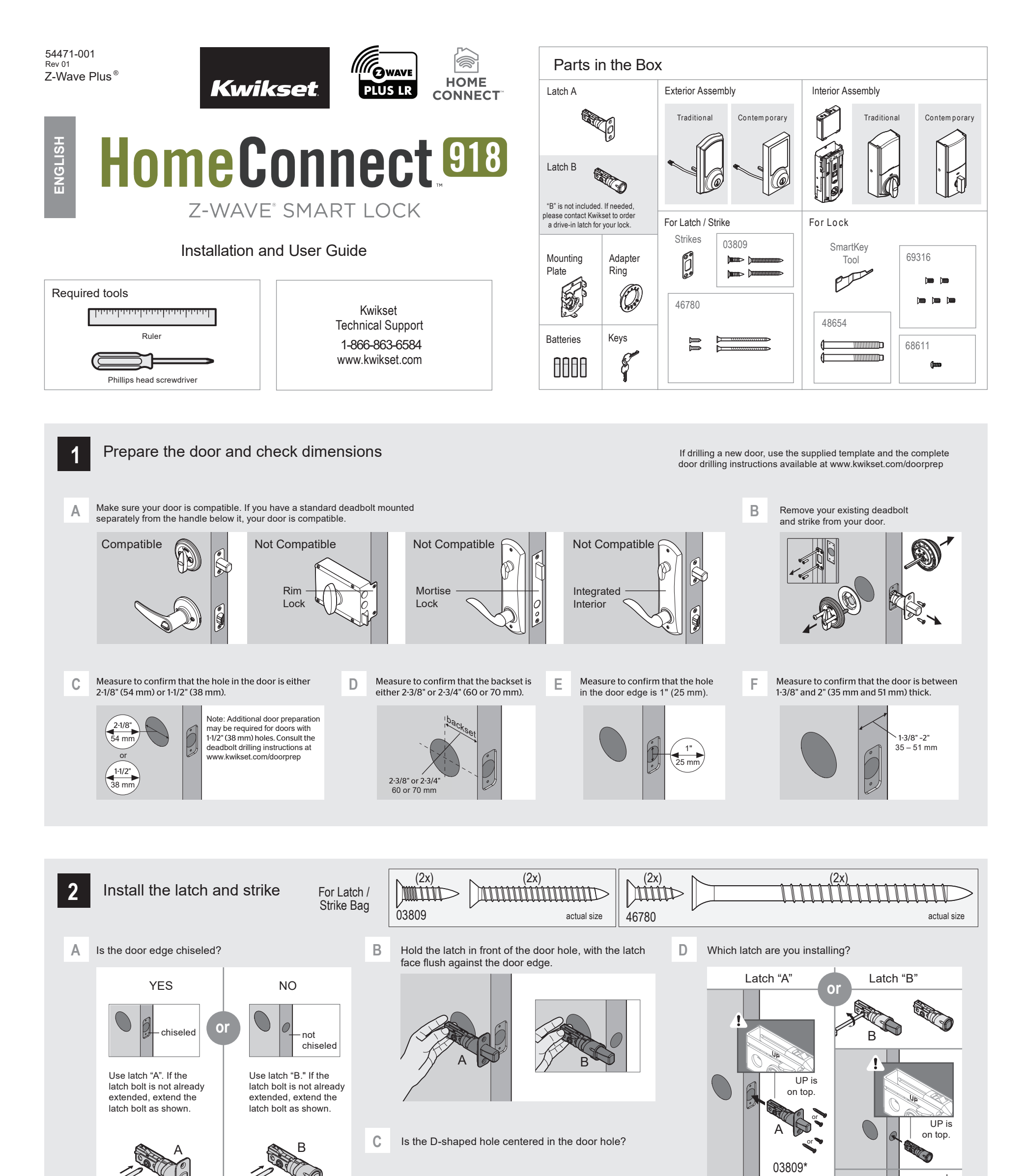

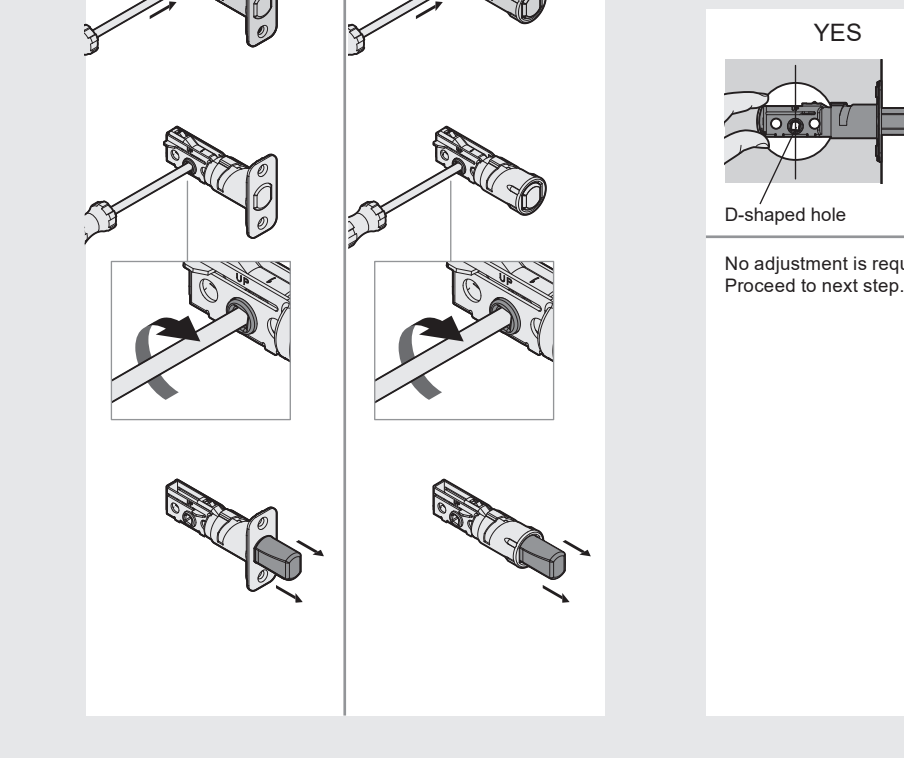

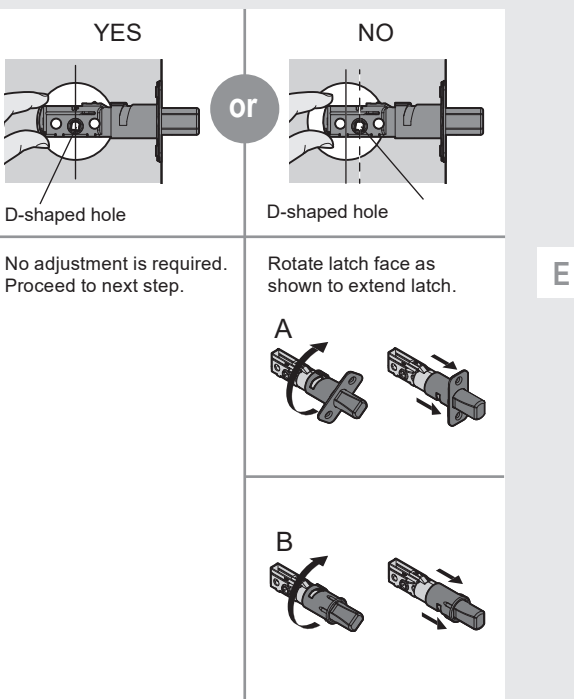

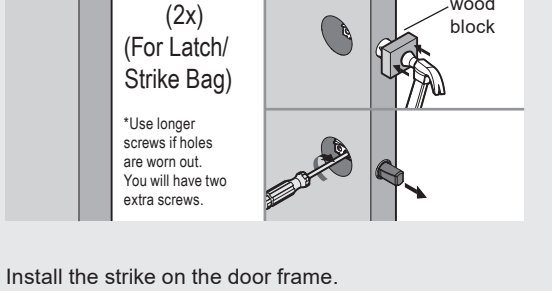

Make sure the hole in the door frame is drilled a minimum of 1" (25 mm) deep.

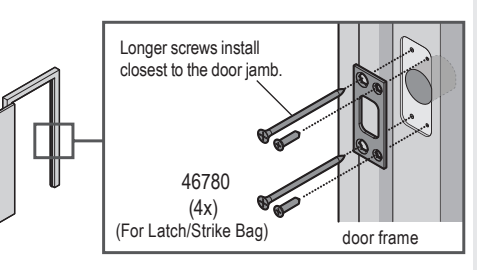

Note: there will be extra screws and a strike.

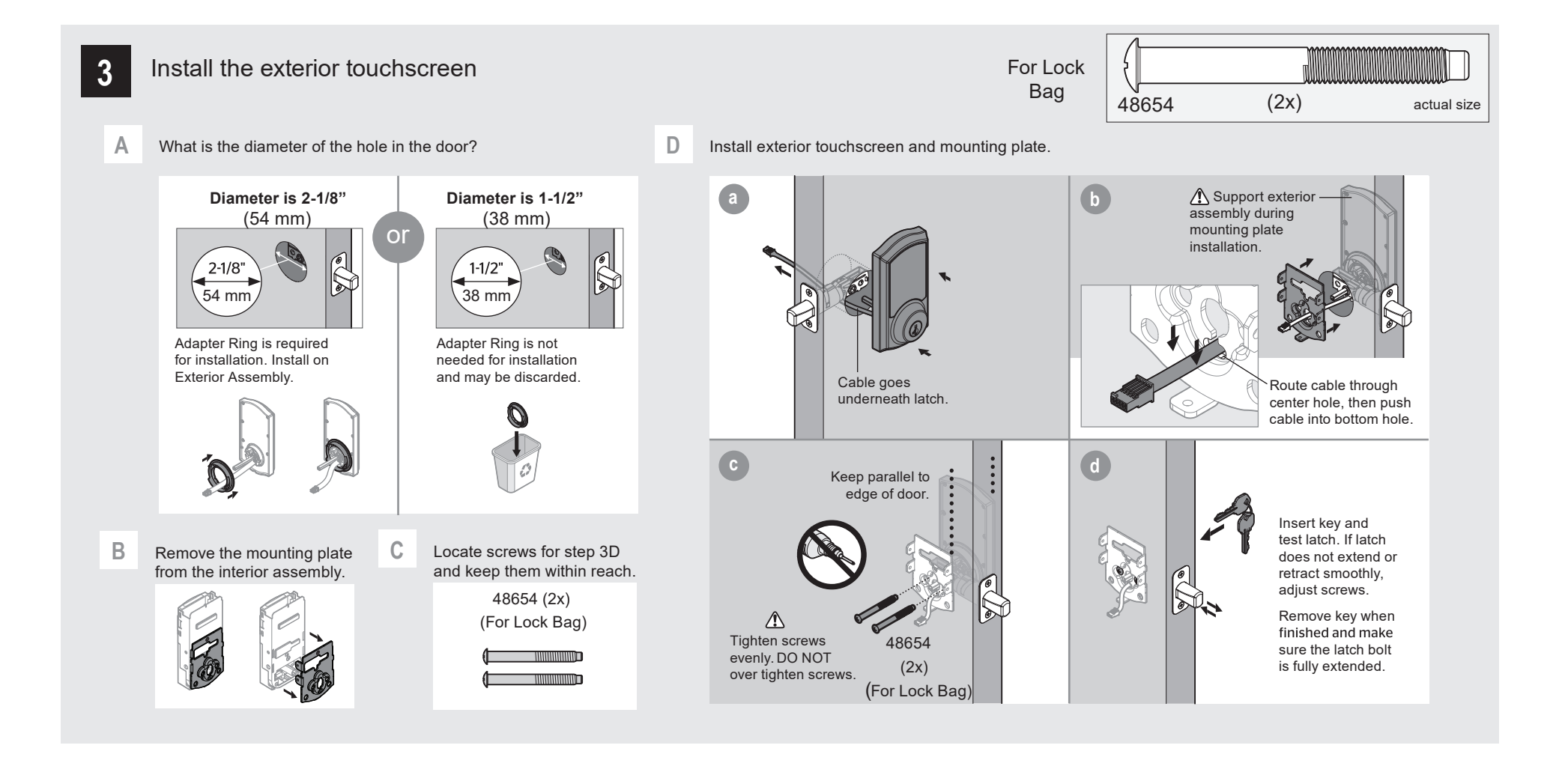

В

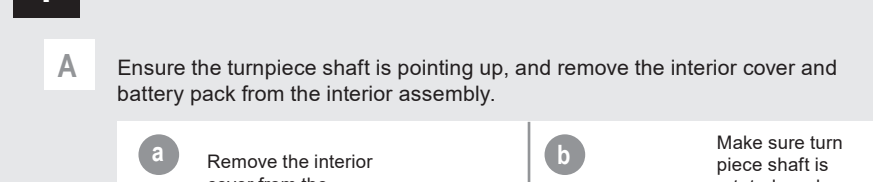

Install the interior assembly

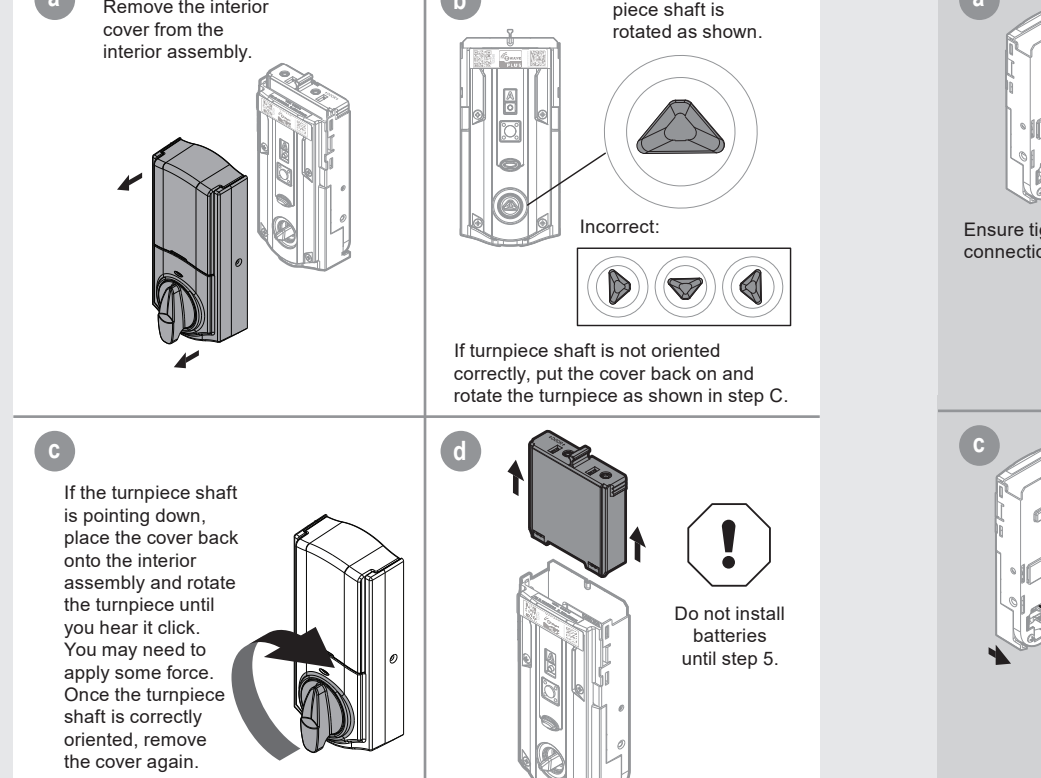

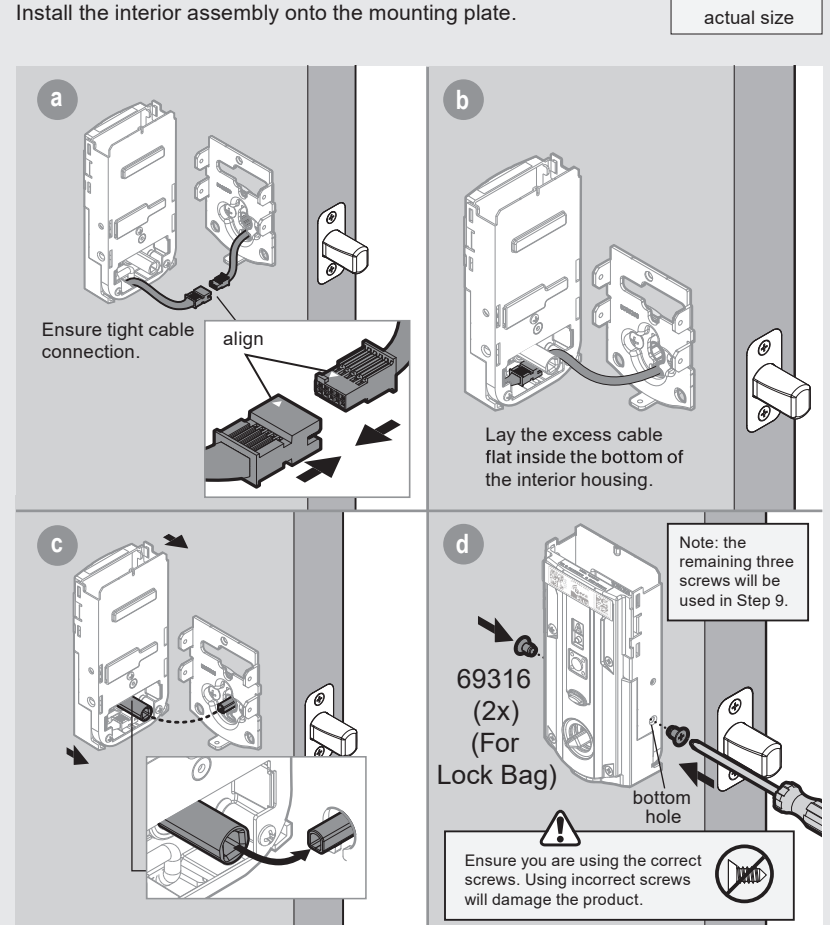

(2x)

69316

For Lock Bag

5 Install the batteries and perform the door handing process

This step will teach your lock the orientation of your door and is crucial to lock operation.

В

#### Α Install 4 AA batteries in battery pack.

Make sure the door is open, and insert the battery pack.

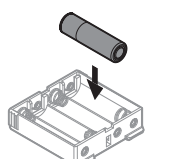

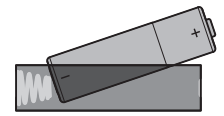

Ensure correct polarity. For best results, use new, non-rechargeable Alkaline batteries only.

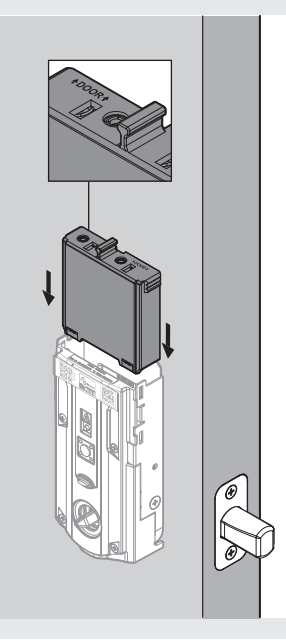

After a few seconds, the latch bolt will retract and extend on its own to learn the orientation of the door. This is called the door handing process, and it is crucial to lock operation.

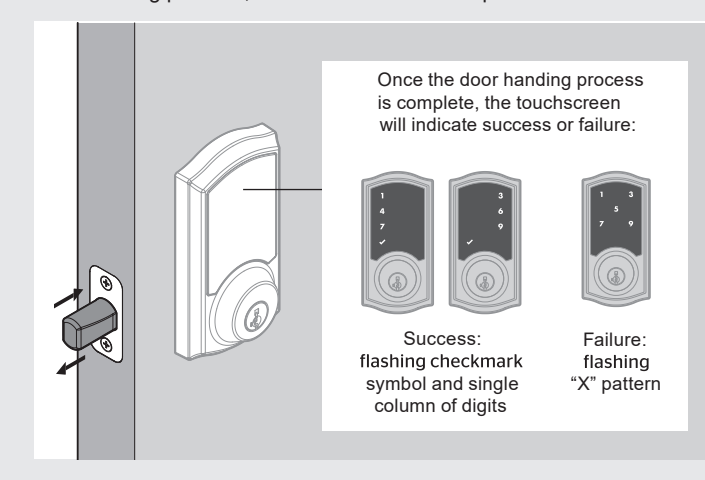

#### D If the touchscreen indicates a failure, attempt this procedure again.

If the door handing process is still unsuccessful after a second attempt, perform the "Manual Door Handing" procedure on page 4.

С

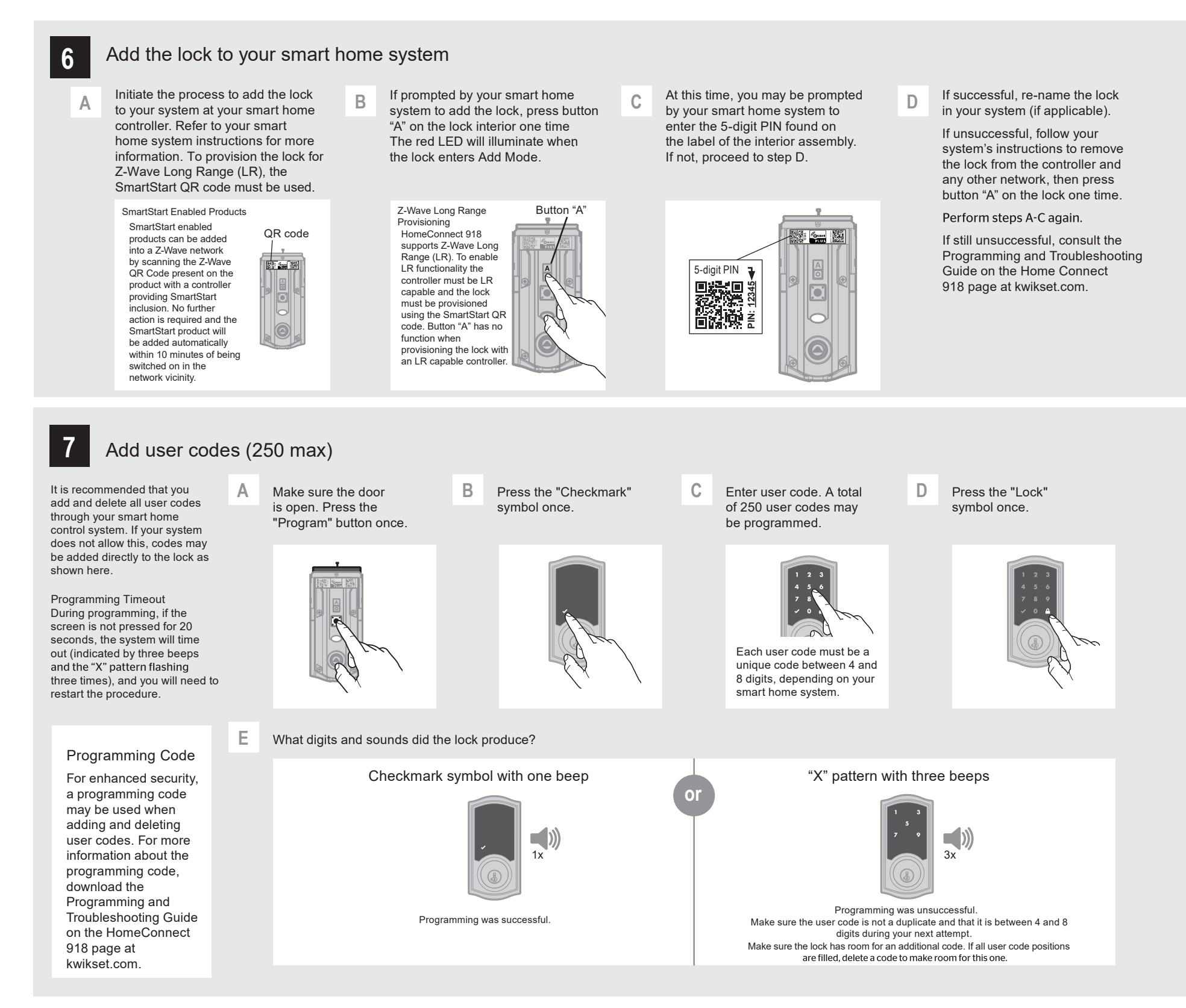

8

# Test the lock (review normal operation)

Confirm that the code(s) added in previous step can unlock the door.

### Activating the Screen

Touch screen with palm or back of hand until digits illuminate.

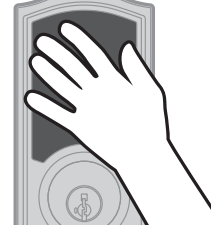

# Locking the Door

- Activate the screen.
  Press the "Lock" symbol. Note: If no user codes are
  - programmed, the door cannot be locked via touchscreen.

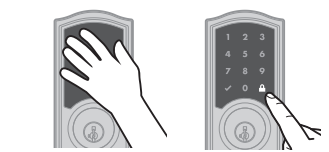

### Unlocking the Door

- 1. Activate the screen.
- 2. If SecureScreen<sup>™</sup> is enabled, touch
- the random digits that appear.
- 3. Enter user code.

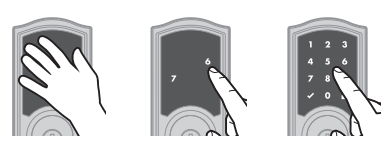

If you press the wrong digit while entering a user code, you can press the "Lock" symbol once to clear the digits entered previously and immediately restart the code entry process.

### SecureScreen™

SecureScreen<sup>™</sup> is an added-security feature that displays random digits before you enter a user code. This feature ensures that there are fingerprints on all digits so that codes cannot be identified.

### Turn SecureScreen™ On/Off

- 1. Press program button on the interior lock.
- 2. Press the "A" button on the interior lock.
- 3. Press the 5 button on exterior lock.
- 3. Press the 🔒 on exterior touchscreen.

Note: This feature is turned on by default.

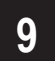

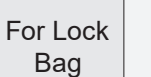

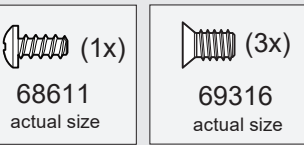

### Important Information about the interior cover

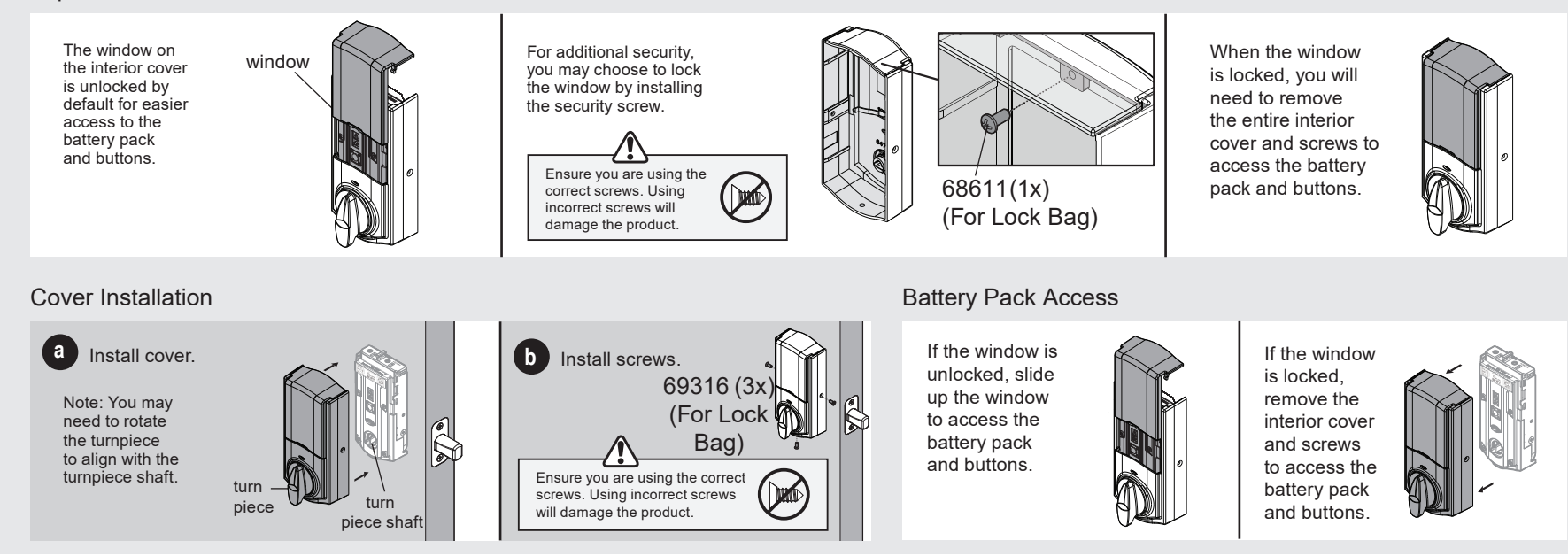

## **Reference Guide**

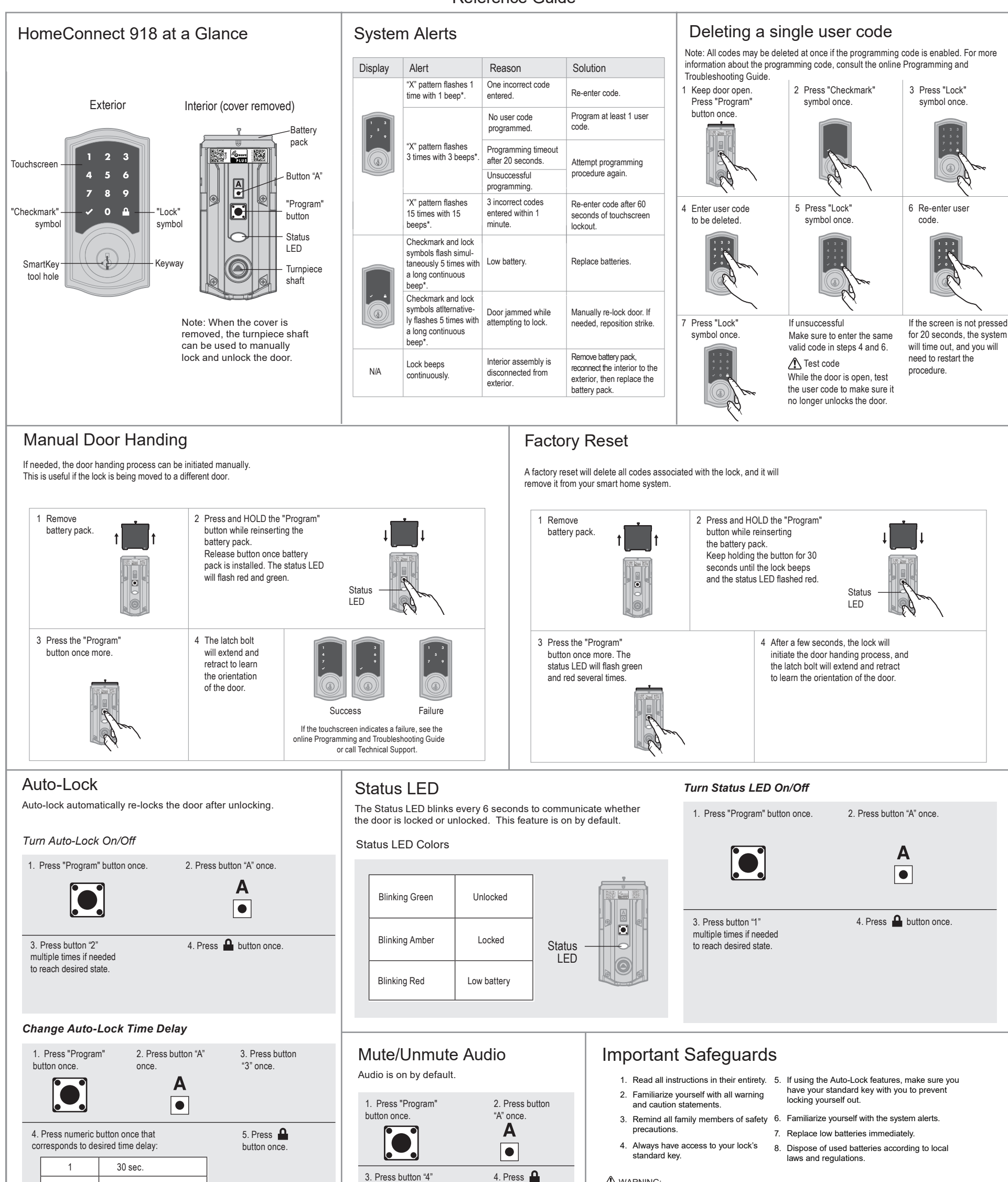

| 3 | 180 sec. (3 min.)  |
|---|--------------------|
| 4 | 300 sec. (5 min.)  |
| 5 | 600 sec. (10 min.) |

60 sec. (1 min.)

### Network Information

Removing the lock from the network

2

Follow your smart home system's instructions to remove the lock from the network. When prompted by the system, press button A" on the lock interior once.

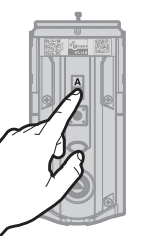

#### Z-Wave System Notes

This product is a security enabled Z-wave Plus product and must be used with a Security Enabled Z-Wave controller to be fully utilized. Z-Wave is a "Wireless mesh network," and results may vary based on building construction and communication path.

To assure interoperability, each Z-Wave product must pass a stringent conformance test to assure that it meets the Z-Wave standard for complete compliance with all other devices and controls. The Z-Wave identity mark assures consumers, integrators, dealers and manufacturers that their products will reliably perform with any other Z-Wave device and regardless of the vendor, always powered nodes may act as a repeater for Kwikset/ Weiser/Baldwin products.

#### multiple times if needed to reach desired state

# SmartKey Re-Keying

Re-key the lock to work with your existing key. See the supplied SmartKey Re-key instructions for more information.

Note: If Auto-Lock is enabled, remove the battery pack before re-keying your lock.

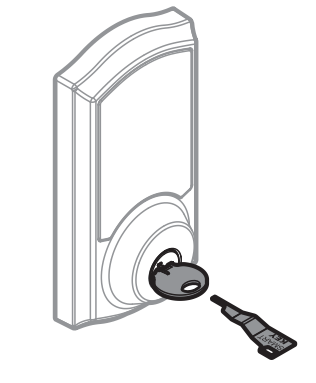

button once.

WANNING. This Manufacturer advises that no lock can provide complete security by itself. This lock may be defeated by forcible or technical means, or evaded by entry elsewhere on the property. No lock can substitute for caution awareness of your environment and common sense Builder's hardware is available in multiple performance grades to suit the application. In order to enhance security and reduce risk, you should consult a qualified locksmith or other security professional.

#### ▲ CAUTION:

A WARNING:

Prevent unauthorized entry. Since anyone with access to the back panel can change the User Codes, you must restrict access to the back panel and routinely check the User Codes to ensure they have not been altered without your knowledge. The use of a programming code can help protect your system's settings

residential installation. This

equipment generates, uses,

used in accordance with the

communications However

there is no guarantee that

interference to radio or

television reception, which

can be determined by turning the equipment off and on, the

user is encouraged to try to

one or more of the following

· Reorient or relocate the

Increase the separation

between the equipment and

receiving antenna.

measures:

receiver.

correct the interference by

interference will not occur in

a particular installation. If this

equipment does cause harmful

interference to radio

and can radiate radio frequency

energy and, if not installed and

instructions, may cause harmful

# Regulatory Compliance

This product complies with standards established by the following regulatory bodies:

- Federal Communications Commission (FCC) Industry Canada
- FCC

This device complies with Part 15 of the FCC Rules. Operation is subject to the following two conditions: (1) this device may not cause harmful interference, and (2) this device must accept any interference received, including interference that may cause undesired operation. This equipment has been tested and found to comply with the limits for a Class B digital device. pursuant to Part 15 of the FCC Rules. These limits are designed to provide reasonable protection against harmful interference in a

- Connect the equipment into an outlet on a circuit different from that to which the receiver is connected.
- Consult the dealer or an experienced radio/TV technician for help.

IMPORTANT! Changes or modifications not expressly approved by the manufacturer could void the user's authority to operate the equipment.

Industry Canada

This devices contains licenceexempt transmitter(s)/receiver(s) that comply with Innovation. Science and Economic Development Canada's licence-exempt RSS(s). Operation is subject to the following two conditions: (1) This device may not cause interference. (2) This device must accept any interference, including interference that may cause undesired operation of the device.